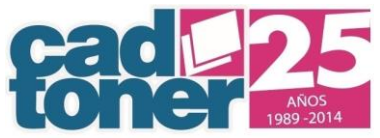

Tabla de Contenidos

| 1.0 PREFACIO                 | <u> 2</u> |
|------------------------------|-----------|
| 1.1 ACERCA DE ESTE DOCUMENTO | 2         |
| 2.0 INTRODUCCIÓN             | 2         |
| 2.1 OBJETIVO DEL SISTEMA     | 2         |
| 3.0 MANUAL OPERATIVO         | <u> 2</u> |

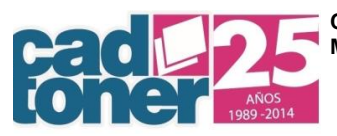

1.0 Prefacio

## 1.1 Acerca de este Documento

Este documento representa el Manual de usuario / Portal de visualización de comprobantes.

# 2.0 Introducción

## 2.1 Objetivo del Sistema

El objetivo del Portal de visualización de comprobantes, es permitir al usuario cliente de CadToner visualizar los comprobantes emitidos y cancelados mediante esta aplicación.

# 3.0 Manual Operativo

- Enlace del Portal para visualizar comprobantes. <u>http://www.cadtoner.com.mx</u> Pestaña: "Factura electrónica"
- **RFC no registrado**. En caso de entrar por primera vez a este portal nuevo, debera registrarse siguiente las indicaciones de la sección "Registro en portal".

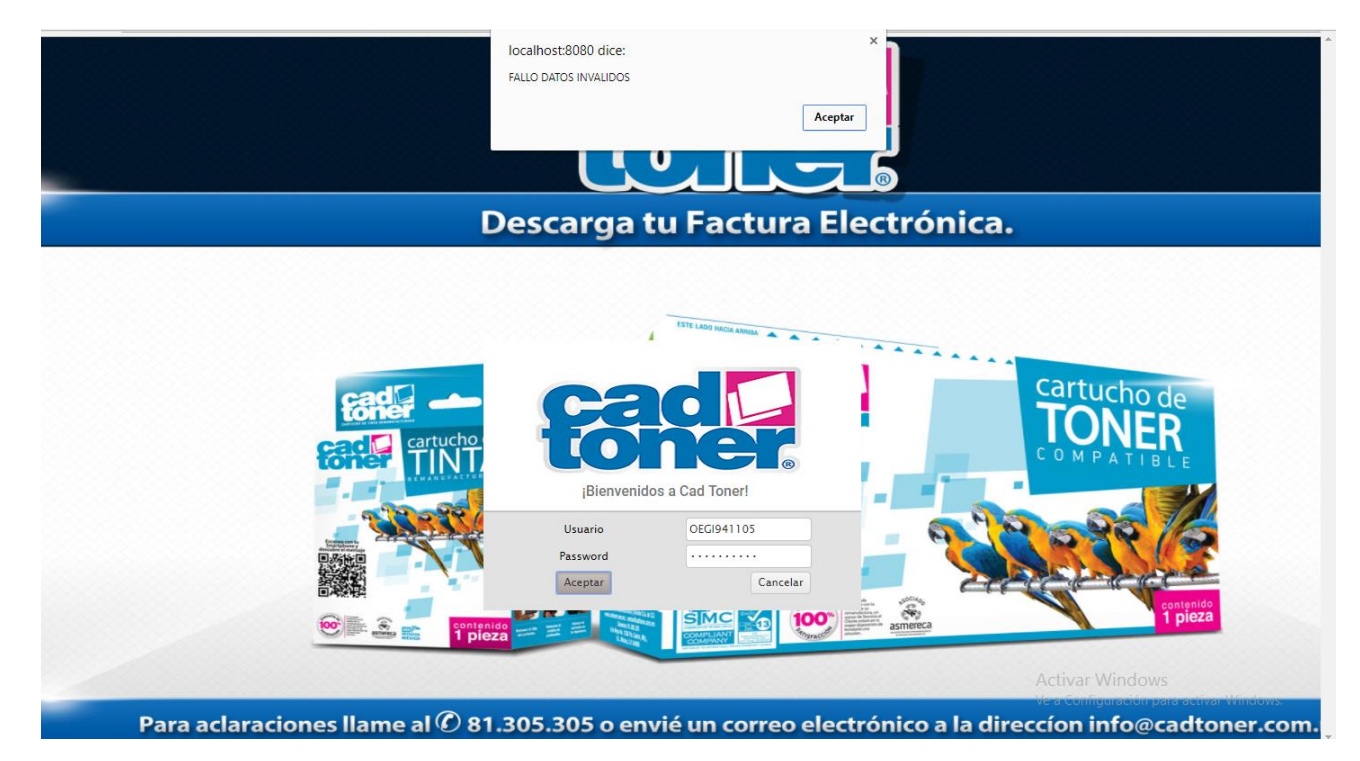

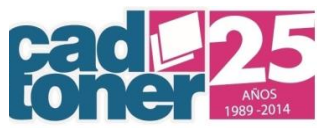

En caso de no contar con factura en Cadtoner podrá registrarse de cualquier manera.

• Registro en el portal

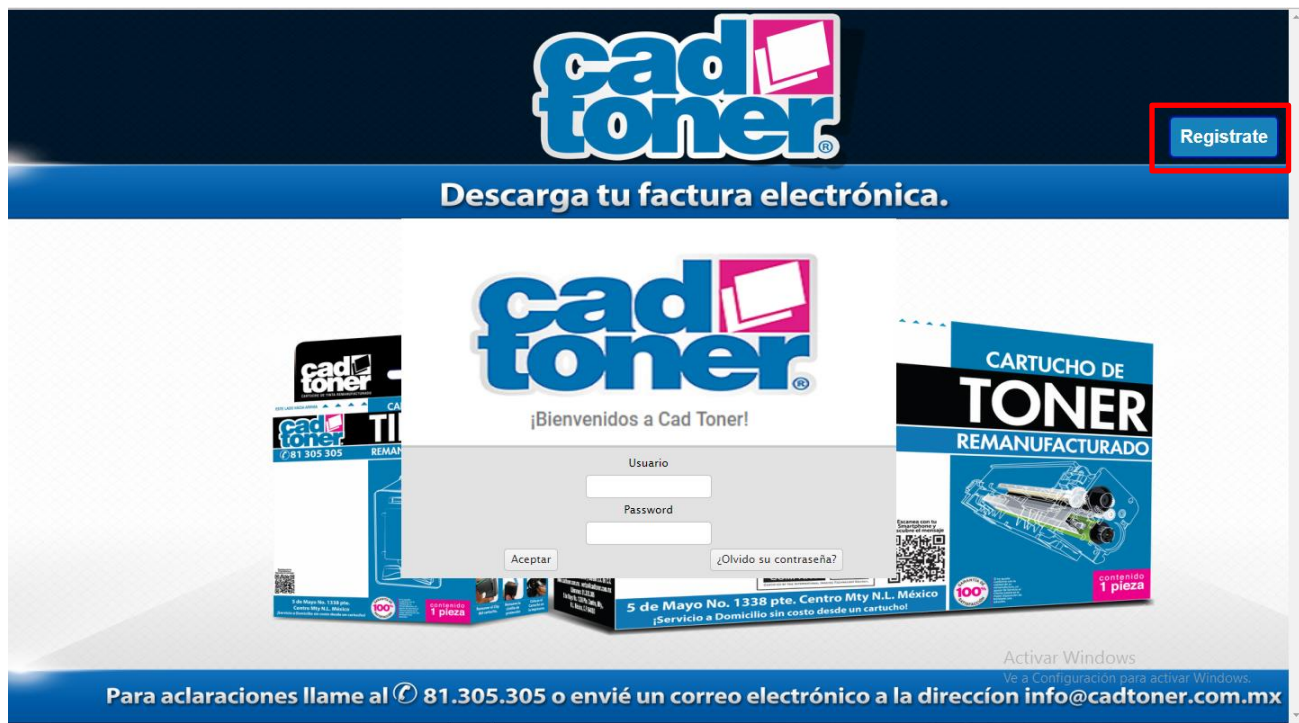

• Formulario de registro

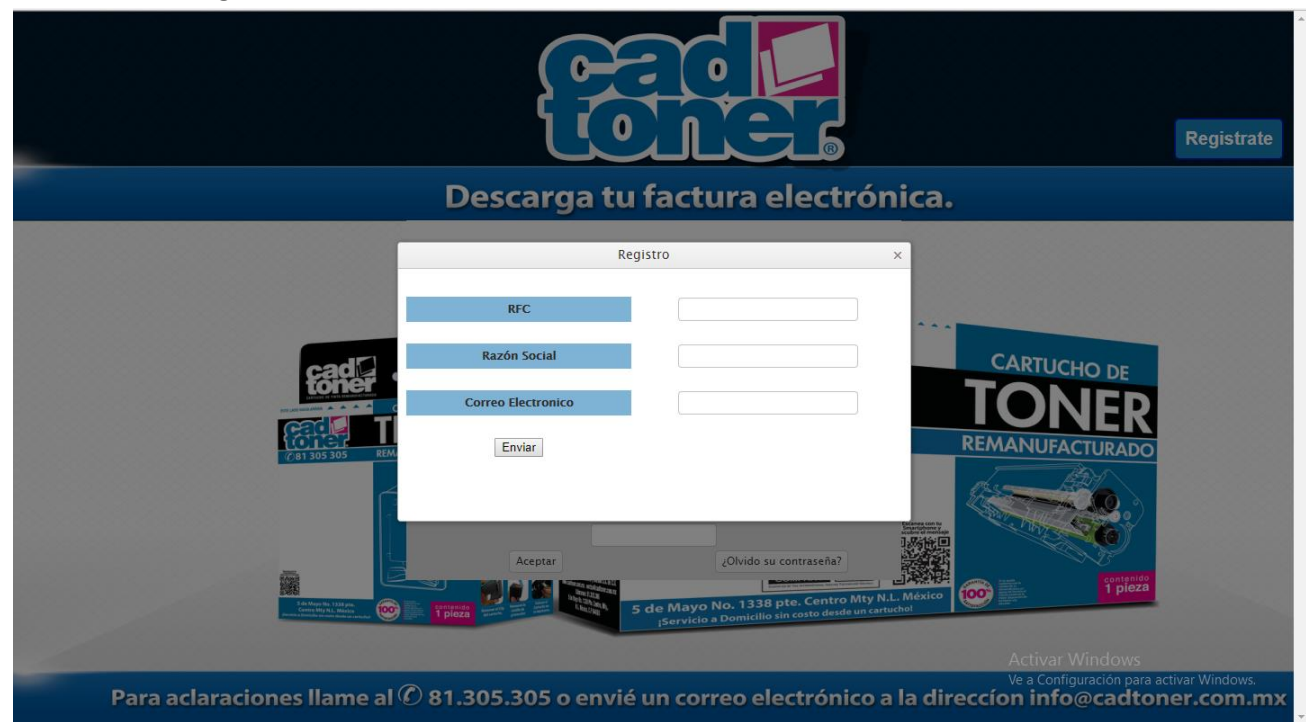

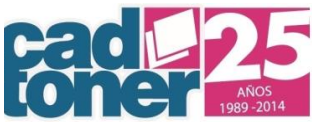

El usuario y la contraseña serán el rfc una vez entrado al portal usted podrá cambiar la contraseña.

• Inicio de sesión

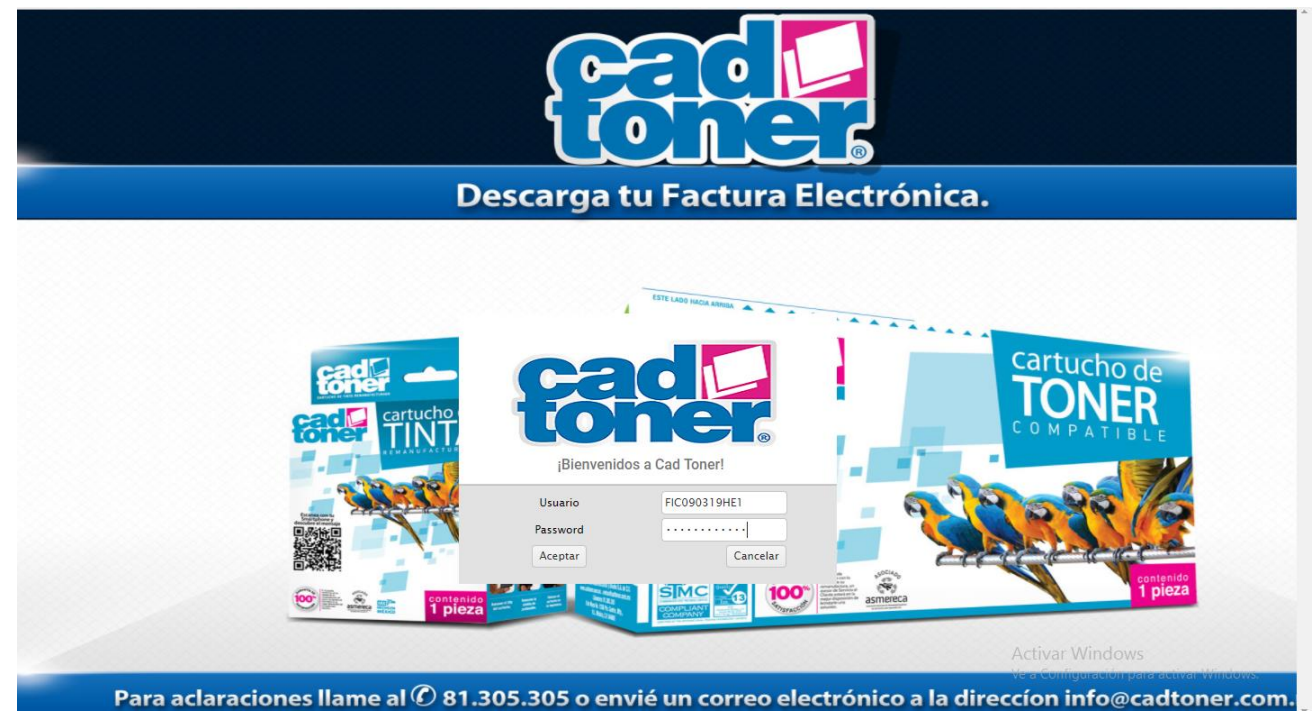

Para iniciar sesiónUsuario-> RFCPassword-> La contraseña será la misma que el usuario .

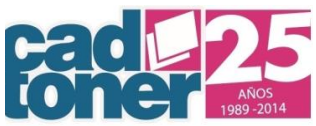

• Inicio

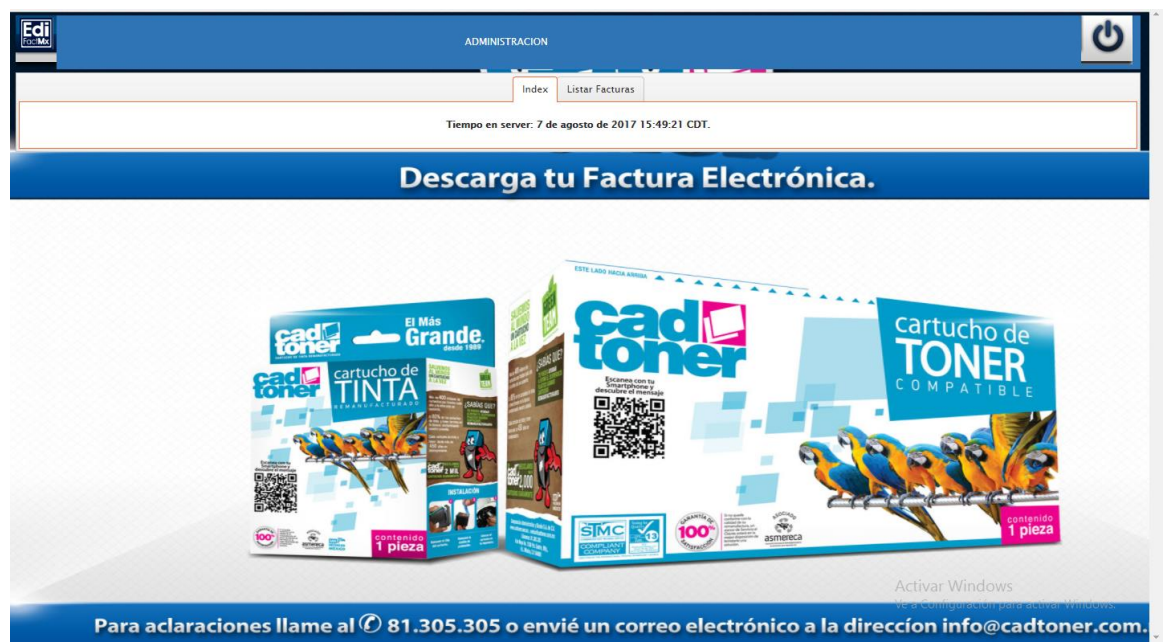

### • Lista de Facturas

| 🖲 Facturados 🔘 Cancelados 🔍 Todas                                                                                                    |                     |                            |          |     |         |         |
|----------------------------------------------------------------------------------------------------|---------------------|----------------------------|----------|-----|---------|---------|
| Facturados Cancelados Todas                                                                                                    |                     |                            |          |     |         |         |
|                                                                                                    |                     | GBuscar Cambiar contrasena | ESTATUS  | VM  | PDF     | Famil   |
| adb0 1c0b dadb 81dc b05ca3c70b88                                                                                                    | 2017 06 18711-20-15 | 2017 05 10T11-05-58        | ESTATUS  | XML | PDF     | Email   |
| 4904 929- 4261 6-26 60316406227                                                                                                    | 2017-00-18111.29.13 | 2017-06-19111:00:58        | r<br>F   | ¥   |         |         |
| 0541-5244-4125-0572-04x71608121h                                                                                                    | 2017-00-10123.02.41 | 2017-06-10112-22-10        | F        |     |         |         |
| 11 x = 0 2 2 - 4 = 51 = b fb = - 20 b 67 = ff 2 1 5 2                                                                                                    | 2017-07-24711-20-26 | 2017-07-24T12-26-20        | E        |     |         |         |
|                                                                                                    |                     |                            |          |     | , - + 0 | a ritem |
| (7.61 JOS JOS<br>REMANUFACTURADO<br>CONTENTION<br>REMANUFACTURADO<br>CONTENTION<br>REMANUFACTURADO<br>CONTENTION<br>REMANUFACTURADO<br>CONTENTION<br>REMANUFACTURADO<br>CONTENTION<br>REMANUFACTURADO<br>CONTENTION<br>REMANUFACTURADO<br>CONTENTION<br>REMANUFACTURADO<br>CONTENTION<br>REMANUFACTURADO<br>CONTENTION<br>REMANUFACTURADO<br>CONTENTION<br>REMANUFACTURADO<br>CONTENTION<br>REMANUFACTURADO<br>CONTENTION<br>REMANUFACTURADO<br>CONTENTION<br>REMANUFACTURADO<br>CONTENTION<br>REMANUFACTURADO<br>REMANUFACTURADO<br>REMANUFACTURADO<br>CONTENTION<br>REMANUFACTURADO<br>REMANUFACTURADO<br>REMANDO<br>REMANDO |                     |                            | NUFACTUR | ADO |         |         |
|                                                                                                    |                     |                            |          |     |         |         |

En Primera instancia se mostrarán todos los Comprobantes del cliente.

Posteriormente se Podrán filtrar por Estatus (Facturados, Cancelados, Todos los comprobantes) o por rango de fechas.

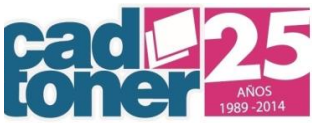

Para visualizar el comprobante en PDF y XML sólo basta dar clic en la imagen o enviar el archivo XML

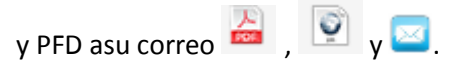

• Envío por correo

|           |                                      | IISTRACION                                                                                                    |                                                                   |                                       |                           |                    | Ċ        |
|-----------|--------------------------------------|----------------------------------------------------------------------------------------------------|-------------------------------------------------------------------|---------------------------------------|---------------------------|--------------------|----------|
|           | ,                                    | Index Listar Facturas                                                                                                    |                                                                   |                                       |                           |                    |          |
|           | 🖲 Facturados 🔘 Cancelados 🔘 Todas    |                                                                                                    | Q Buscar Cambiar contraseña                                       |                                       |                           |                    |          |
| DOCUMENTO | UUID                                 | FECHA EMISION                                                                                                    | FECHA TIMBRADO                                                    | ESTATUS                               | XML                       | PDF                | Email    |
| NCR112441 |                                      |                                                                                                    |                                                                   |                                       |                           |                    |          |
| 1427995   | 309e4804-828a-4261-fc3f-b921fdf96237 | 2017-06-18T23:02:41                                                                                                    | 2017-06-19T13:38:03                                               | F                                     | Q                         | 1                  |          |
| 1357281   | 38fe9641-52dd-412f-9f73-0de71f98121b | 2017-06-19T11:02:32                                                                                                    | 2017-06-19T13:32:19                                               | F                                     | Q                         |                    |          |
| 1459227   | 1fa1a11a-e832-4e51-bfb8-20b67eff3153 | 2017-07-24T11:20:26                                                                                                    | 2017-07-24T13:26:30                                               | F                                     | Q                         | 2                  |          |
|           |                                      | Enviar                                                                                                    | REMAN                                                             | IUFACTUR                              | ADO                       |                    |          |
|           |                                      | Ale and a second second | 38 pte. Centro Mty NLL México<br>Bio in costo detede un certuchel | 1                                     | ontenido<br>pieza         |                    |          |
| Par       | a aclaraciones llame al © 81.305.305 | o envié un correo                                                                                                    | Ac<br>Ver<br>electrónico a la direccíon                           | tivar Wind<br>Configuració<br>info@ca | ows<br>in para a<br>idtor | activar V<br>ner.o | Vindows. |

Usted ingresara un correo electrónico valido para que envíe sus archivos XML y PDF.

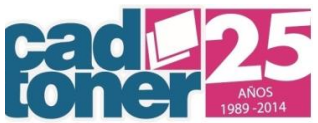

### Cambiar contraseña

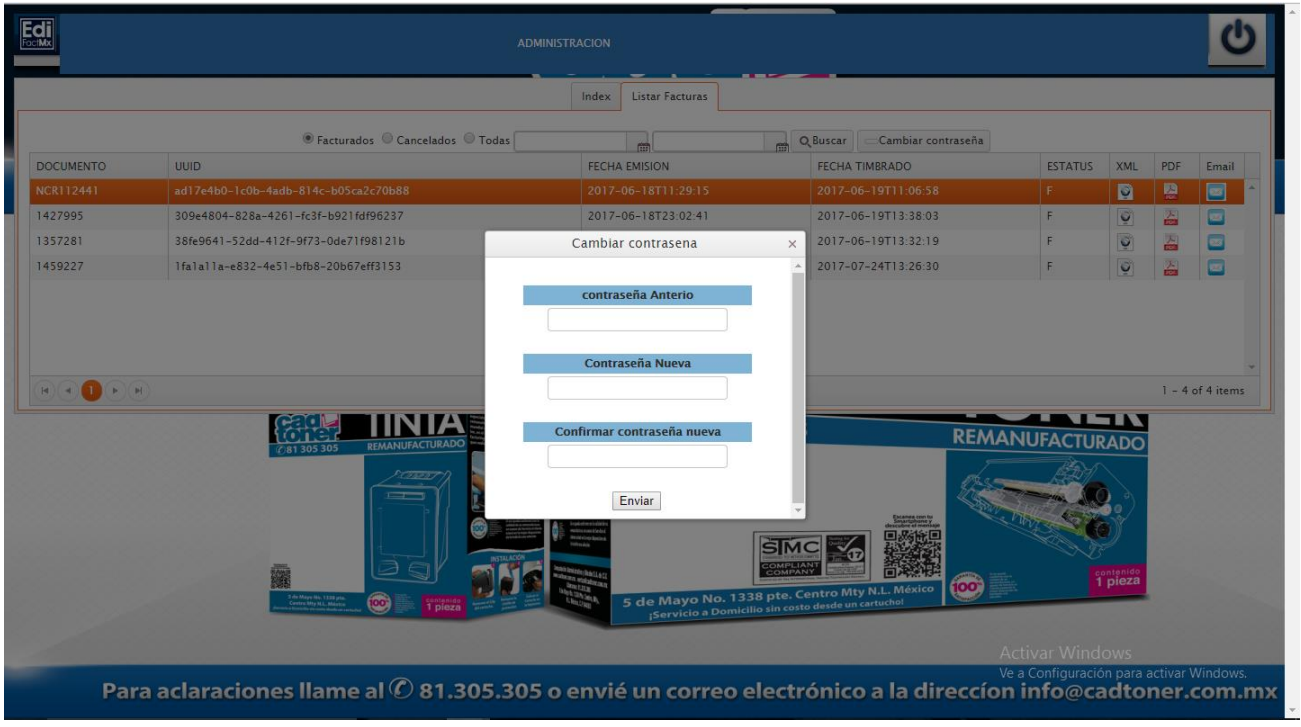

Usted agregara su contraseña actual y su nueva contraseña para hacer el cambio.

Cerrar sesión

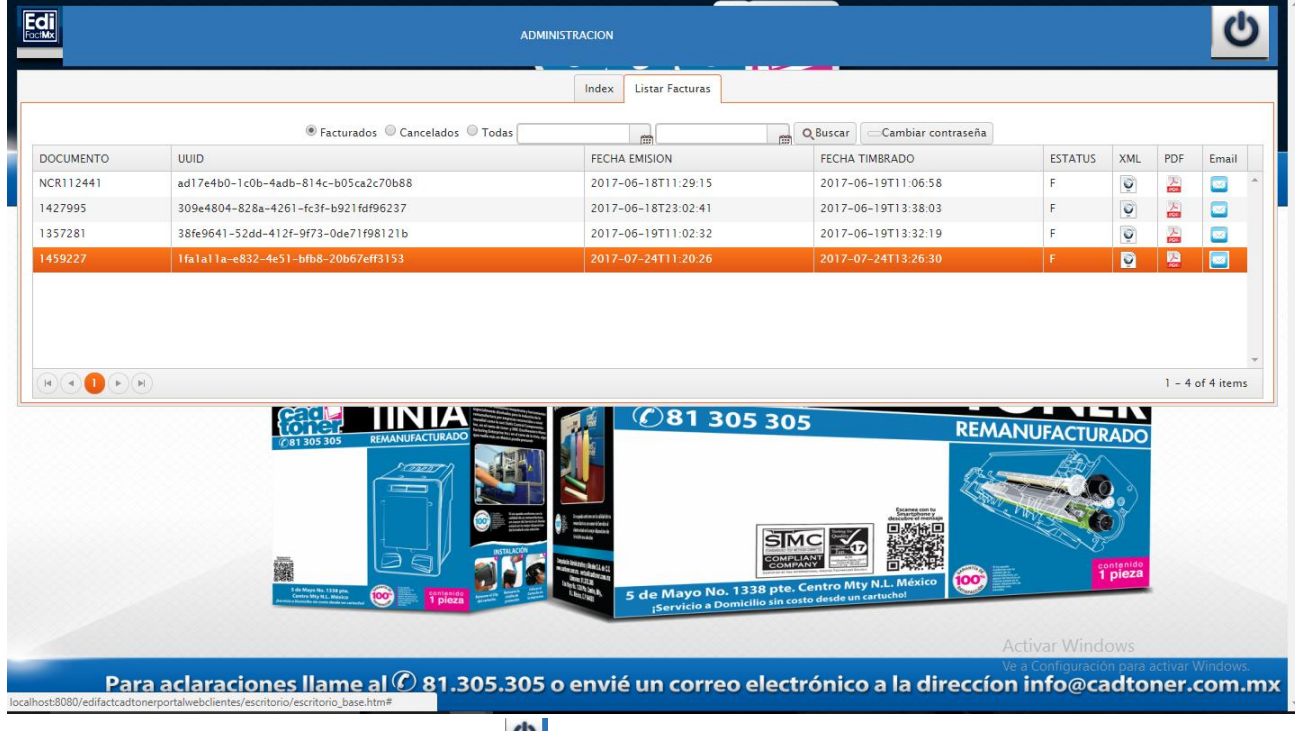

Para cerrar sesión solo dar cli en el botón ២

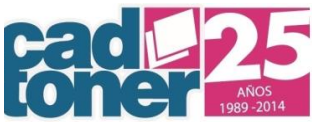

### Recuperar contraseña

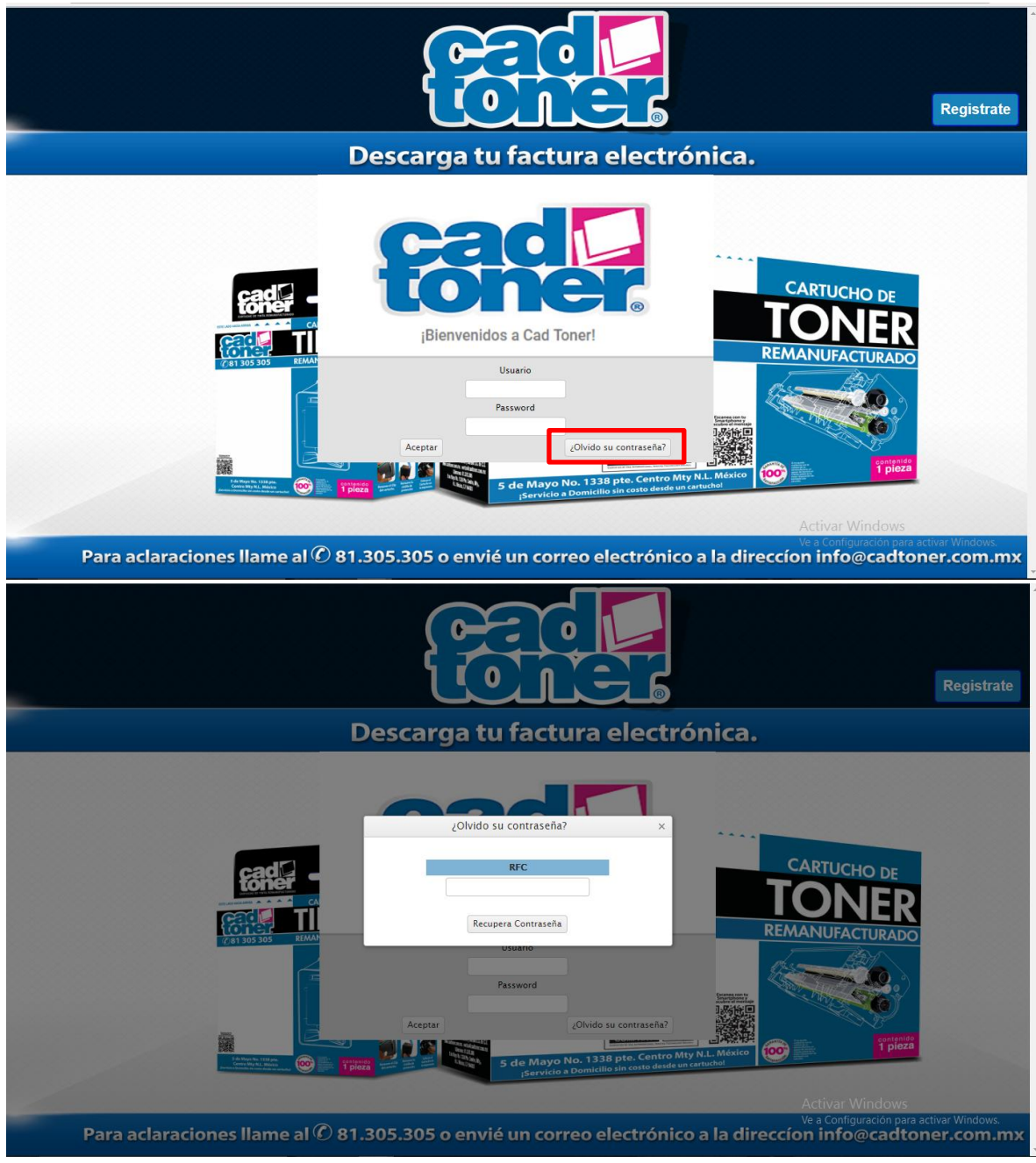

Usted tendrá que ingresar su RFC para enviar su contraseña a su correo que tiene registrado con nosotros.

Para el caso de no recordar o no tener acceso al correo que se dio de alta, favor de comunicarse al 81 305 305 ext. 154 y 281 del área